## 🏹 FOM出版

## よくわかる PowerPoint 2013 応用

## Windows 7 用補足資料

「よくわかる PowerPoint 2013 応用」(型番: FPT1311)は、Windows 8 環境で PowerPoint 2013 を学習する場合の操作手順 を掲載しています。Windows 7 環境で学習する場合の操作手順の違いについては、次のとおりです。

| 頁     | 章                 | 見出し                          | 学習時の注意事項                                                        |
|-------|-------------------|------------------------------|-----------------------------------------------------------------|
| P.6   | 本書をご利用いただく<br>前に  | 7 添付「データ CD-ROM」について         | 「◆セットアップ方法」の操作手順①~③を、次の手順に置き<br>換えて操作してください。                    |
|       |                   |                              | ①「データ CD-ROM」をドライブにセットします。                                      |
|       |                   |                              | 《自動再生》ダイアログボックスが表示されます。                                         |
|       |                   |                              | ②《setup.exe の夫行》をクリックしより。 ※《コーザーアカウント制御》ダイアログボックスが表示され          |
|       |                   |                              | る場合は、《はい》をクリックします。                                              |
| P.8   | 本書をご利用いただく<br>前に  | 7 添付「データ CD-ROM」について         | 「◆コピー内容の一覧」の操作手順⑥以降の操作は、Windows<br>7では必要ありません。                  |
| P.8   | 本書をご利用いただく<br>前に  | 7 添付「データCD-ROM」について          | 「STEP UP セットアッププログラムが起動しない場合」の操作<br>手順①~②を、次の手順に置き換えて操作してください。  |
|       |                   |                              | ①《スタート》ボタンをクリックします。                                             |
| P.8   | 本書をご利用いただく<br>前に  | 7 添付「データCD-ROM」について          | 「STEP UP 再セットアップの留意点」の操作手順①~⑤を、<br>次の手順に置き換えて操作してください。          |
|       |                   |                              | ①タスクバーの《エクスプローラー》をクリックします。                                      |
|       |                   |                              | ②《ドキュメント》をダブルクリックします。                                           |
|       |                   |                              | ③フォルダー「PowerPoint2013 応用」を右クリックします。                             |
|       |                   |                              | (4)《削除》をクリックします。<br>© ((けい)またしいた) ます                            |
|       | 大またごも1日いただく       |                              | ③(はい)をフリックします。                                                  |
| P.9   | ▲書をこ利用いたたく<br>前に  | 8 画面の設定について                  | 操作于順①~⑤を次の于順に直さ換えて操作してくたさい。<br>ただ」 この毛順で両面を設定しても Windows のバージョン |
|       |                   |                              | が異なるため表示が異なる部分があります。                                            |
|       |                   |                              | ①《スタート》ボタンをクリックします。                                             |
|       |                   |                              | ②《コントロールパネル》をクリックします。                                           |
|       |                   |                              | ③《画面の解像度の調整》をクリックします。                                           |
|       |                   |                              | ④《解像度》の《▼》をクリックします。                                             |
|       |                   |                              | 5 そトラックし、《1024× /68》に設定します。                                     |
|       |                   |                              | <ul> <li>※確認メッセージが表示される場合は、《変更を維持する》を<br/>クリックします。</li> </ul>   |
|       |                   |                              | ⑦《テーマの変更》をクリックします。                                              |
|       |                   |                              | ⑧《ベーシックテーマとハイコントラストテーマ》の《Windows 7<br>ベーシック》をクリックします。           |
| P.124 | 第3章<br>マルチメディアの活用 | STEP5 プレゼンテーションのビデオ<br>を作成する | 「4 ビデオの再生」の操作手順⑦を、次の手順に置き換えて<br>操作してください。                       |
|       |                   |                              | ⑦《閉じる》ボタンをクリックします。                                              |
|       |                   |                              | ※開いているウィンドウを閉じておきましょう。                                          |

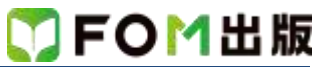

| P.251 | 第 7 章<br>便利な機能 | STEP2 プレゼンテーションのプロパ<br>ティを設定する | 「STEP UP ファイル一覧でのプロパティ表示」の操作手順を、<br>次の手順に置き換えて操作してください。<br>◆ ■■ ▼ の ▼ (その他のオプション)→《詳細》                                                                                                |
|-------|----------------|--------------------------------|----------------------------------------------------------------------------------------------------|
| P.267 | 第 7 章<br>便利な機能 | STEP5 ファイル形式を指定して保存<br>する      | Windows 7 には、Windows リーダーが標準で搭載されていま<br>せん。Windows 7 で PDF ファイルを表示するには、インターネ<br>ット上から「Adobe Reader」をダウンロードし、インストールす<br>る必要があります。Adobe Reader はアドビシステムズ社が開<br>発した表示用のアプリで、無償で提供されています。 |
| P.267 | 第 7 章<br>便利な機能 | STEP5 ファイル形式を指定して保存<br>する      | 「2 PDF ファイルとして保存」の操作手順迎を、次の手順に置<br>き換えて操作してください。<br>⑭《閉じる》ボタンをクリックします。<br>※プレゼンテーション「便利な機能-3」を閉じておきましょう。                                                                              |

以上